### 申請過程:

#### 1. 線上連結至 Giffgaff 關往來啟動 SIM CARD https://www.giffgaff.com/activate

## 2. 註冊帳號

1. 請至此連結來啟動您的Giffgaffsim card <u>https://www.giffgaff.com/activate</u>

|       |                                                                             | Let's active                                                                      | ate your SI    | М            |       |
|-------|-----------------------------------------------------------------------------|-----------------------------------------------------------------------------------|----------------|--------------|-------|
|       | Enter your activation code BHQN65 Activate ye                               | our SIM                                                                           | Finding your a | Back         |       |
| 2. 請註 | 冊帳號<br>New to giffgaft                                                      | 12                                                                                |                | Already a me | mber? |
|       | Register here<br>Email<br>edoris24@gmail.com                                |                                                                                   | C              | Excellent.   |       |
|       | Password<br>Taiwan 1234<br>Your email confirmation v<br>edoris 24@gmail.com | Hide<br>will be sent to:                                                          |                |              |       |
|       | Send me lovely tips and rele<br>Yes please                                  | want giffgaff offers  🕦<br>No, thanks<br>tions and privacy policy by clicking bei | ow.            |              |       |
|       | Registe                                                                     | er                                                                                |                |              |       |

### 3. 需要儲值才能夠啟用 SIM 卡!

為了可以利用到回饋的 £5 ,請不要選擇任何的 Monthly Plan (套餐). 因為選擇 Monthly Plan 你 也可以獲得 £5,但只能下次再用. 所以請直接把畫面拉到最下面。最下面會有一個 [Just need top-up credit] ,這個選項就是單純的儲值

| Just need top-up credit?                                                                                                    | 80 GB                                                          |
|----------------------------------------------------------------------------------------------------|----------------------------------------------------------------|
| "Speed restrictions apply to our Always On data. After 9GB of                                                                                                    | Always On*<br>Pry using credit, debit cord or top up vauchers. |
| data used you'll experience a reduced data speed of 384kbps<br>from 8am to Midnight. You may notice that activities which<br>require high amounts of data, like HD video streaming, will be<br>slower. Traffic Flow and Fair Usage while roaming applies. A 4G | Pay as you go<br>No monthly plan                               |
| ready phone and coverage required to access 4G data speed.<br>或                                                                                                    | Selected Payer you go Selected Payer you go Continue Continue  |

### 3. 接下來就是選擇要儲值的金額

### Add top up

How much top up would you like to add?

| £10 | £15 | £20    | £25  | £30 |
|-----|-----|--------|------|-----|
|     |     |        | I    |     |
|     |     |        |      |     |
|     |     | Day no | NAT. |     |

Or redeem a top up voucher >

# Looking for a plan instead?

Plans, bundles, tariffs. We call them goodybags or gigabags. They're packed full of data, minutes and texts or just data.

Choose a plan ►

## 5. 付款: 使用台灣的信用卡也沒有問題

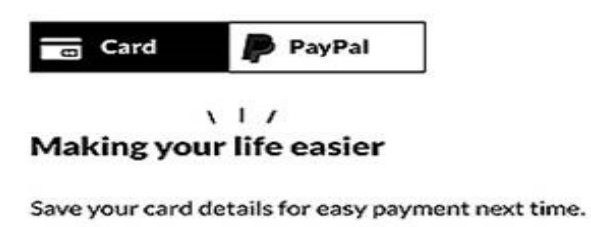

| Card number  |                   |
|--------------|-------------------|
| Name on card |                   |
| Expiry       | Security code 🛛 🔼 |
| MM/YY        |                   |

#### Your billing address

First name

6. 付款完成後,你也可以順利的進到你的帳戶。畫面如下:

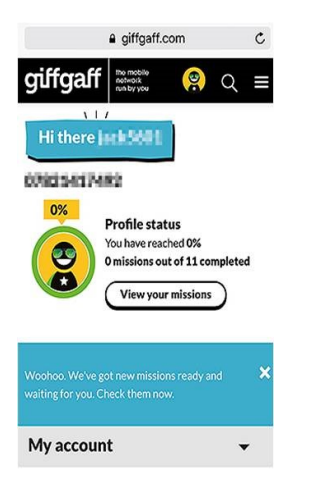

7. 再點選 My account > My payments > My order history (查看儲值金額,即可用金額)
8. 到此階段只是儲值錢在帳戶,但尚未購買套餐!!!!
購買 Goodybag 上網方案 (月特餐專案)

9. 選擇 Buy a goodbag

| Buy a goody                                                                | bag                            |
|----------------------------------------------------------------------------|--------------------------------|
| You don't have an active goodybag<br>enjoy flexibility with your data, min | Buy one now an utes and texts. |
| You don't have an active goodybag                                          | E<br>Buy one now an            |
| My goodybags                                                               | c                              |

10. 再選擇 [goodybags]:購買 Goodybag (一個月套餐)就開始計算時間,所以建議等到要出發前就開始加購即可。先進到 giffgaff 的網站,進到個人帳號頁面,點選 [Buy a goodybag]

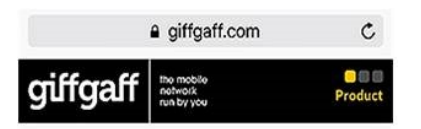

# Select your product

| 🚱 goodybags |    |
|-------------|----|
| gigabags    | d. |

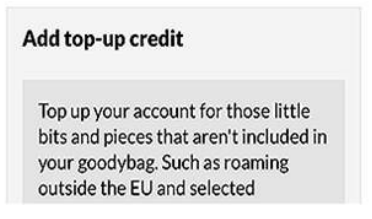

### 11. 再來依你需求選擇合適的方案

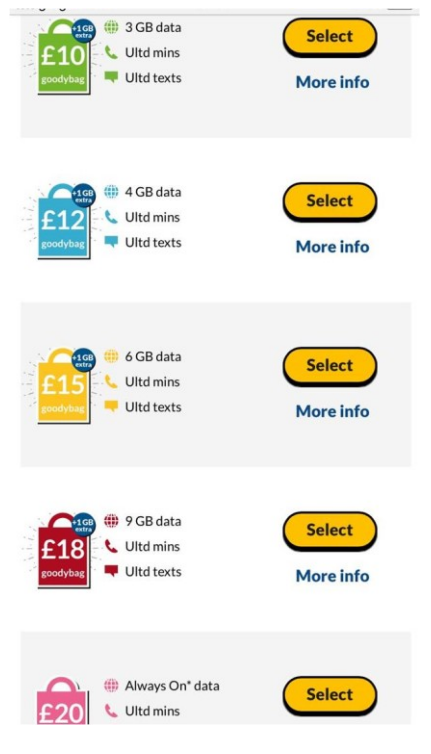

12. 再來, giffgaff 會問你要不要再順利加值一下, 這個就不用管它, 直接選擇 [I only need a goodybag]

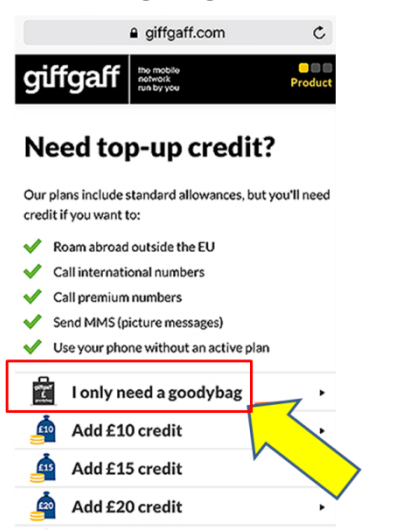

13. 要不要開啟每月自動續約. 建議不要勾選(正常是不會勾選)。所以就直接點 Continue 繼續,往下一步。

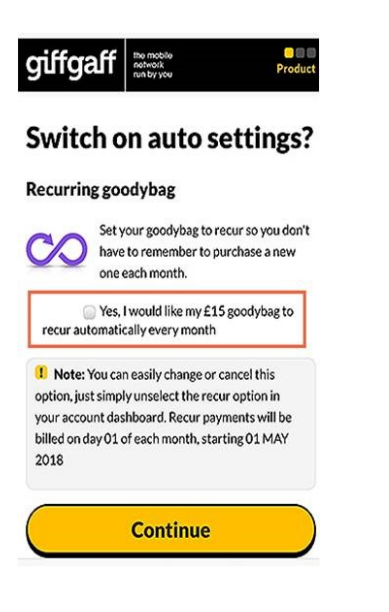

14. 接下來,會問要如何付這筆費用. 我們之前已經儲值過了,所以就直接用以儲值的金額 [Using balance]

### 來付費

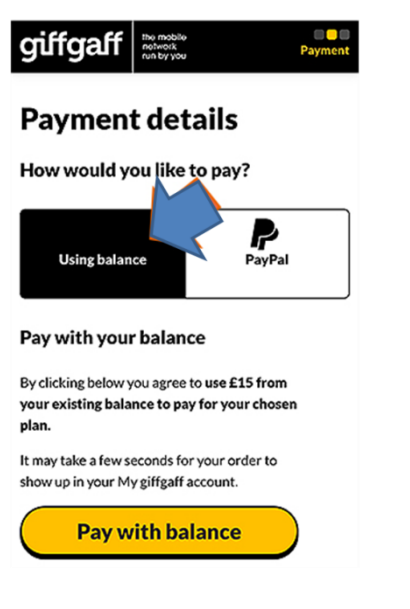

15. 恭喜!總算有網路套餐~~這樣子就完成 goodybag 的購買

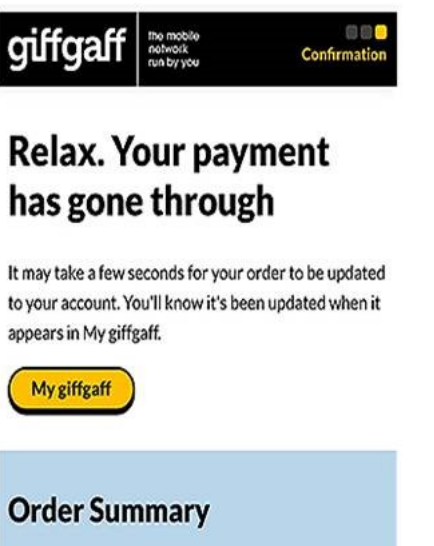

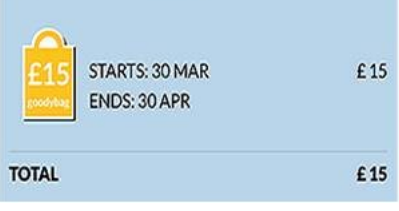

最後一個問題? 電話號碼呢? 在我的帳號(My account)可以查看到自己的英國門號